## ¿Cómo hacer una pirámide de población con Excel? Creación de la Hoja de datos

- 1. Abre una nueva hoja de cálculo Excel para introducir los datos.
- 2. Escribe en la primera fila el título de la tabla de Datos: España 2001.

3. Introduce los grupos de edad en la primera columna:

- En la cabecera de la columna escribe: Edad
- A continuación escribe los grupos de Edad: 0-4, 5-9, ..., 90 y más
- Al final de la columna escribe: Total

4. En las siguientes columnas escribe los datos, en el siguiente orden: Hombres, Mujeres.

**Nota**: Los datos de que aparezcan en la columna izquierda de la pirámide (Hombres) deben ser representados con números negativos. Simplemente inserta el signo - antes de cada valor o crea una nueva columna y multiplica la población masculina por -1.

5. Ya que estas trabajando con grandes poblaciones, debes ajustar la escala de la figura, expresando los **datos en miles**. Puedes hacer esto dividiendo cada celda de datos por 1.000.

6. También puedes transformar los datos de los distintos grupos de edades en **porcentaje** respecto a la población total. En una nueva columna divide el valor del grupo de edad entre el total de la población.

## Creación del Gráfico

1. Selecciona todos los datos -excepto el título y la fila Total- haciendo clic con el ratón y arrastrando a lo largo de los datos de la tabla (A3:C22).

2. Haz clic en el botón Asistente para gráficos.

- Paso 1. Elige Tipo de gráfico: Barras, y selecciona el subtipo Barra agrupada. Pulsa el botón Siguiente.
- Paso2. Verás la pirámide. Deja los datos como están y pulsa Siguiente.
- Paso3. Escribe el título de tu gráfico (p.e., España 2001). Deja los otros cuadros en blanco, y pulsa el botón Siguiente.
- Paso 4. Selecciona el botón En una hoja nueva (llama a esta hoja como desees) y pulsa el botón Finalizar.

3. Ya tienes tu pirámide. Es hora de mejorar su apariencia:

- Arreglar las barras. Haz doble clic en una de las barras del gráfico. En el cuadro de diálogo Formato de la serie de datos, selecciona la pestaña **Opciones**. Configura *Superposición* a **100** y pulsa *Ancho del rango* a **0** y pulsa el botón OK. No cambies nada más. Las barras del gráfico deben aparecer juntas, sin agujeros.
- Arreglar el eje vertical (desplazar las etiquetas de edades hacia la izquierda). Haz doble click en los datos del eje vertical. En el cuadro de diálogo *Formato de ejes*, elige la pestaña **Tramas** y configura los botones de *marca de graduación* a *Ninguno* y el *botón de rótulos* a *Inferior*.
- Arreglar el eje horizontal (eliminar los valores negativos del eje hombres). Haz doble clic sobre los datos del eje horizontal. En la pestaña *Número* selecciona *Categoría: Personalizada* y escribe en *Tipo: 0;0*.
- Aplica cualquier otro formato para mejorar la apariencia de la pirámide: colores de las barras, tamaño y tipo de fuentes y títulos, eliminación de rejilla y fondo...

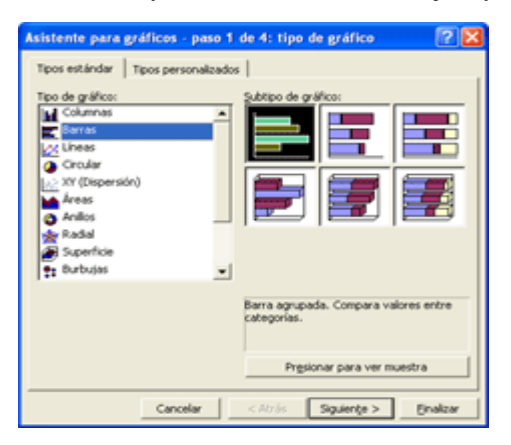

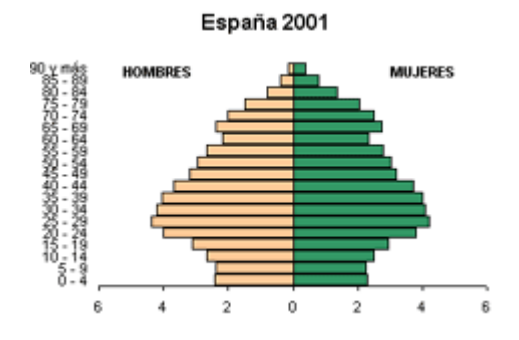

| ESPAÑA 2001 |        |       |          |          |
|-------------|--------|-------|----------|----------|
| Edad        | Hombre | Mujer | Hombre   | Mujer    |
| 0-4         | -4,9   | 4,5   | -987042  | 936043   |
| 5-9         | -4,9   | 4,5   | -978494  | 927598   |
| 10-14       | -5,4   | 4,9   | -1080744 | 1022732  |
| 15-19       | -6,3   | 5,8   | -1263528 | 1201052  |
| 20-24       | -8,1   | 7,5   | -1629701 | 1554982  |
| 25-29       | -8,9   | 8,2   | -1787805 | 1712443  |
| 30-34       | -8,6   | 8,0   | -1716189 | 1662390  |
| 35-39       | -8,3   | 7,9   | -1656075 | 1636911  |
| 40-44       | -7,6   | 7,3   | -1511048 | 1517161  |
| 45-49       | -6,5   | 6,3   | -1299753 | 1309955  |
| 50-54       | -6,0   | 5,9   | -1202830 | 1230945  |
| 55-59       | -5,4   | 5,4   | -1081811 | 1130990  |
| 60-64       | -4,4   | 4,6   | -887299  | 963334   |
| 65-69       | -4,9   | 5,4   | -974563  | 1115826  |
| 70-74       | -4,1   | 4,9   | -825119  | 1021925  |
| 75-79       | -3,0   | 4.0   | -598876  | 841885   |
| 80-84       | -1,6   | 2,7   | -319419  | 556016   |
| 85-89       | -0,8   | 1,6   | -151203  | 327591   |
| 90 ó má     | -0,3   | 0,8   | -61383   | 164710   |
| TOTAL       | 20013  | 20834 | 20012882 | 20834489 |